# Système d'information de laboratoire provincial *SIL-P*

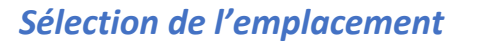

Une fois le code d'utilisateur et mot de passe saisis, la première chose à faire et de sélectionner l'emplacement : VOUS DEVEZ SÉLECTIONNER L'EMPLACEMENT PHYSIQUE D'OÙ VOUS TRAVAILLEZ

Il y a deux catégories d'emplacement :

L'icône en Bleu 🐑 : Centre de prélèvement, permet de modifier le champs « clinique » pour sélectionner où les résultats doivent être acheminés.

L'icône en Vert III: Unité, ne permet pas l'envoi des résultats à l'externe (il est impossible de modifier le champs « clinique »).

### Particularités 1e ligne

En première ligne, tous les emplacements sont catégorisés comme des centres de prélèvement.

#### Particularités CH

Il est possible que certaines unités en milieu hospitalier aient seulement le statut « unité » alors que d'autres unités peuvent avoir les deux statuts (« unité » ou « centre de prélèvement »).

Pour les unités qui ont le double statut d'emplacement (unité ou centre de prélèvement) : Il est recommandé de toujours se connecter à partir de l'emplacement Centre de prélèvement et de sélectionner l'unité comme lieu de l'ordonnance (le lieu de l'ordonnance sera saisi à l'étape suivante).

Conséquence de sélectionner l'emplacement « unité » plutôt que « centre de prélèvement » : Les résultats seront retournés à l'unité où est saisie la requête. Il ne sera pas possible de modifier le lieu de l'ordonnance afin que les résultats soient acheminés ailleurs (le champ « clinique » ne pourra pas être modifié à l'étape suivante).

L'emplacement correspond à notre lieu de travail. Si on travaille dans un CHSLD, le bon !

#### **Comment rechercher un emplacement**

|  | Vesilizz entre les critires de recherche |             |                                                         |     |                                                                                                    |  |  |  |  |  |  |  |
|--|------------------------------------------|-------------|---------------------------------------------------------|-----|----------------------------------------------------------------------------------------------------|--|--|--|--|--|--|--|
|  |                                          | 1D          | Nom                                                     | Ad  | Les critires suivants peuvent être utilisés pour la recherche d'emplacement.                                           |  |  |  |  |  |  |  |
|  | ۲                                        | F8240_CP001 | CENTRE PRELEVEMENT - PSL CLSC DE LEST DE-MONTREAL       | 13  | ID de début d'emplacement<br>et/ou                                                                                     |  |  |  |  |  |  |  |
|  | Đ                                        | FB240_CP002 | CENTRE PRELEVEMENT - HMR-PAVILLON MAISONNEUVE (HOPITAL) | 54  | Début de n'importe quel mot dans le nom de l'emplacement<br>et/ou<br>Début de tout mot dans l'adresse de l'emplacement |  |  |  |  |  |  |  |
|  | •                                        | F8240_CP003 | CENTRE PRELEVEMENT - HMR-PAVILLON ROSEMONT (HOPITAL)    | 56  | E Les critères de recherche saisis doivent être séparés par des espaces ou des virgules.                               |  |  |  |  |  |  |  |
|  | •                                        | F8240_CP004 | CENTRE PRELEVEMENT - CLSC DE BAINT-LEONARD              | 55- | 40, rue Jarry Est, Montréal, QC, H1P 1T9                                                                               |  |  |  |  |  |  |  |
|  | Ŧ                                        | FB240_CP005 | CENTRE PRELEVEMENT - CLSC OLIVIER-GUIMOND               | 581 | 10, rue Sherbrooke Est, Montréal, QC, H1N 1B2                                                                          |  |  |  |  |  |  |  |

Afin de repérer l'emplacement ou vous travailler actuellement, vous pouvez utiliser la barre de recherche en entrant un caractère ou une série en les séparant d'un espace pour l'identifier et le sélectionner. **Ne pas utiliser d'accent dans lors d'une recherche** 

## Système d'information de laboratoire provincial *SIL-P*

| E < SÉLECTIONNER EMPLAC | MPLACEMENT CONTRACT CONTRACT |             |  |                                                             |                                                                              |   |  |  |  |  |  |
|-------------------------|----------------------------------------------------------------------------------------------------|-------------|--|-------------------------------------------------------------|------------------------------------------------------------------------------|---|--|--|--|--|--|
|                         | 4A () RE                                                                                                    |             |  |                                                             |                                                                              |   |  |  |  |  |  |
|                         |                                                                                                    | ID          |  | Nom                                                         | Adresse                                                                      |   |  |  |  |  |  |
|                         |                                                                                                    | FBAHM4AB    |  | 4 AB MAISONNEUVE ( 240)                                     | 5415 BOUL DE L'ASSOMPTION, MONTREAL, QC, H1T 2M4<br>Téléphone: (514)252-3400 |   |  |  |  |  |  |
|                         |                                                                                                    | FBAHR4A     |  | 4 A ROSEMONT S.PALL ( 240)                                  | 5689 BOUL ROSEMONT, MONTREAL, QC, H1T 2M4<br>Téléphone: (514)252-3400        |   |  |  |  |  |  |
|                         | ÷                                                                                                    | FB240_CP015 |  | CENTRE PRELEVEMENT - CLSC DE HOCHEL-MAISON SOINS A DOMICILE | 4201, rue Ontario Est, Montréal, QC, H1V 1K2                                 | , |  |  |  |  |  |
|                         |                                                                                                    | FBAHNAISS   |  | MAISON DE NAISSANCE ANNE COURTEMANCHE                       | 4500 RUE DE CONTRECOEUR, MONTREAL, QC, H1K 0L1<br>Téléphone: (514)743-7183   |   |  |  |  |  |  |
|                         |                                                                                                    | FBAHCHEL4   |  | CHSLD ELORIA-LEPAGE 4E                                      | 3090 AV DE LA PEPINIERE, MONTREAL, QC, H1N 3N4<br>Téléphone: (514)252-1710   | , |  |  |  |  |  |
|                         | •                                                                                                    | FB240_CP018 |  | CENTRE PRELEVEMENT - CLSC RIV-DES-PRAIRIES SOINS A DOMICILE | 8655, boulevard Perras, Montréal, QC, H1E 4M7                                |   |  |  |  |  |  |

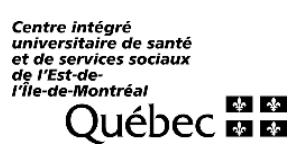